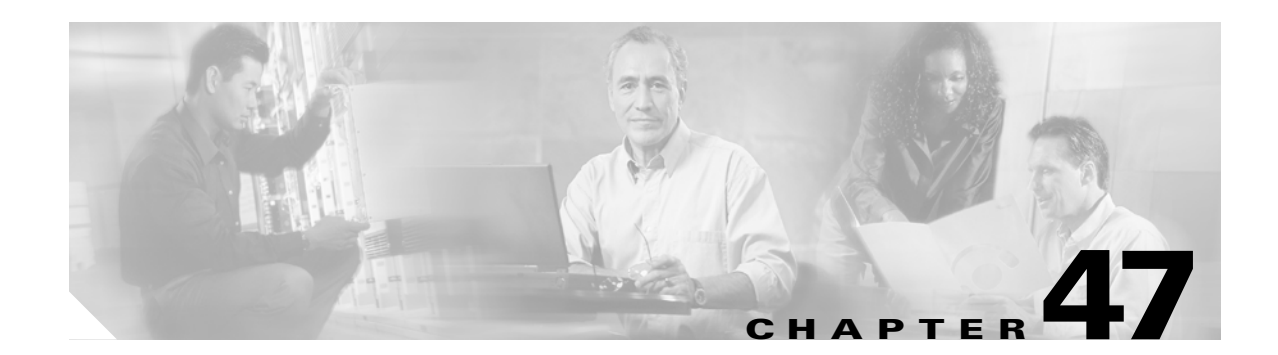

# **Configuring Port Security**

This chapter describes how to configure the port security feature.

Note

For complete syntax and usage information for the commands used in this chapter, refer to the *Cisco IOS Master Command List*, Release 12.2SX at this URL:

http://www.cisco.com/en/US/docs/ios/mcl/allreleasemcl/all\_book.html

This chapter consists of these sections:

- Understanding Port Security, page 47-1
- Default Port Security Configuration, page 47-3
- Port Security Guidelines and Restrictions, page 47-3
- Configuring Port Security, page 47-4
- Displaying Port Security Settings, page 47-13

<u>}</u> Tip

For additional information about Cisco Catalyst 6500 Series Switches (including configuration examples and troubleshooting information), see the documents listed on this page:

http://www.cisco.com/en/US/products/hw/switches/ps708/tsd\_products\_support\_series\_home.html Participate in the Technical Documentation Ideas forum

# **Understanding Port Security**

These sections describe port security:

- Port Security with Dynamically Learned and Static MAC Addresses, page 47-2
- Port Security with Sticky MAC Addresses, page 47-3

Γ

## Port Security with Dynamically Learned and Static MAC Addresses

You can use port security with dynamically learned and static MAC addresses to restrict a port's ingress traffic by limiting the MAC addresses that are allowed to send traffic into the port. When you assign secure MAC addresses to a secure port, the port does not forward ingress traffic that has source addresses outside the group of defined addresses. If you limit the number of secure MAC addresses to one and assign a single secure MAC address, the device attached to that port has the full bandwidth of the port.

A security violation occurs in either of these situations:

- When the maximum number of secure MAC addresses is reached on a secure port and the source MAC address of the ingress traffic is different from any of the identified secure MAC addresses, port security applies the configured violation mode.
- If traffic with a secure MAC address that is configured or learned on one secure port attempts to access another secure port in the same VLAN, port security responds to the violation in one of these ways:
  - In Release 12.2(18)SXF5 and later releases, port security applies the configured violation mode.
  - In releases earlier than Release 12.2(18)SXF5, port security applies the shutdown violation mode.

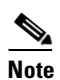

After a secure MAC address is configured or learned on one secure port, the sequence of events that occurs when port security detects that secure MAC address on a different port in the same VLAN is known as a MAC move violation.

See the "Configuring the Port Security Violation Mode on a Port" section on page 47-7 for more information about the violation modes.

After you have set the maximum number of secure MAC addresses on a port, port security includes the secure addresses in the address table in one of these ways:

- You can statically configure all secure MAC addresses by using the switchport port-security mac-address mac\_address interface configuration command.
- You can allow the port to dynamically configure secure MAC addresses with the MAC addresses of connected devices.
- You can statically configure a number of addresses and allow the rest to be dynamically configured.

If the port has a link-down condition, all dynamically learned addresses are removed.

Following bootup, a reload, or a link-down condition, port security does not populate the address table with dynamically learned MAC addresses until the port receives ingress traffic.

A security violation occurs if the maximum number of secure MAC addresses have been added to the address table and the port receives traffic from a MAC address that is not in the address table.

You can configure the port for one of three violation modes: protect, restrict, or shutdown. See the "Configuring Port Security" section on page 47-4.

To ensure that an attached device has the full bandwidth of the port, set the maximum number of addresses to one and configure the MAC address of the attached device.

## Port Security with Sticky MAC Addresses

Release 12.2(18)SXE and later releases support port security with sticky MAC addresses. Port security with sticky MAC addresses provides many of the same benefits as port security with static MAC addresses, but sticky MAC addresses can be learned dynamically. Port security with sticky MAC addresses retains dynamically learned MAC addresses during a link-down condition.

If you enter a **write memory** or **copy running-config startup-config** command, then port security with sticky MAC addresses saves dynamically learned MAC addresses in the startup-config file and the port does not have to learn addresses from ingress traffic after bootup or a restart.

# **Default Port Security Configuration**

Table 47-1 shows the default port security configuration for an interface.

Table 47-1 Default Port Security Configuration

| Feature                                | Default Setting                                                                                                    |
|----------------------------------------|----------------------------------------------------------------------------------------------------|
| Port security                          | Disabled.                                                                                                    |
| Maximum number of secure MAC addresses | 1.                                                                                                    |
| Violation mode                         | Shutdown. The port shuts down when the maximum<br>number of secure MAC addresses is exceeded, and an<br>SNMP trap notification is sent. |

## **Port Security Guidelines and Restrictions**

When configuring port security, follow these guidelines:

- With the default port security configuration, to bring all secure ports out of the error-disabled state, enter the **errdisable recovery cause psecure-violation** global configuration command, or manually reenable it by entering the **shutdown** and **no shut down** interface configuration commands.
- Enter the **clear port-security dynamic** global configuration command to clear all dynamically learned secure addresses. See the *Cisco IOS Master Command List*, Release 12.2SX, for complete syntax information.
- Port security learns unauthorized MAC addresses with a bit set that causes traffic to them or from them to be dropped. The **show mac-address-table** command displays the unauthorized MAC addresses, but does not display the state of the bit. (CSCeb76844)
- To preserve dynamically learned sticky MAC addresses and configure them on a port following a bootup or a reload and after the dynamically learned sticky MAC addresses have been learned, you must enter a **write memory** or **copy running-config startup-config** command to save them in the startup-config file.
- With Release 12.2(18)SXE and later releases, port security supports private VLAN (PVLAN) ports.
- With releases earlier than Release 12.2(18)SXE, port security does not support PVLAN ports.
- With Release 12.2(18)SXE and later releases, port security supports nonnegotiating trunks.
  - Port security only supports trunks configured with these commands:

L

#### switchport switchport trunk encapsulation switchport mode trunk switchport nonegotiate

- If you reconfigure a secure access port as a trunk, port security converts all the sticky and static secure addresses on that port that were dynamically learned in the access VLAN to sticky or static secure addresses on the native VLAN of the trunk. Port security removes all secure addresses on the voice VLAN of the access port.
- If you reconfigure a secure trunk as an access port, port security converts all sticky and static
  addresses learned on the native VLAN to addresses learned on the access VLAN of the access
  port. Port security removes all addresses learned on VLANs other than the native VLAN.

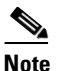

Port security uses the VLAN ID configured with the **switchport trunk native vlan** command for both IEEE 802.1Q trunks and ISL trunks.

- With releases earlier than Release 12.2(18)SXE, port security does not support trunks.
- With Release 12.2(18)SXE and later releases, port security supports IEEE 802.1Q tunnel ports.
- With releases earlier than Release 12.2(18)SXE, port security does not support IEEE 802.1Q tunnel ports.
- Port security does not support Switch Port Analyzer (SPAN) destination ports.
- Port security does not support EtherChannel port-channel interfaces.
- With releases earlier than Release 12.2(33)SXH, port security and 802.1X port-based authentication cannot both be configured on the same port:
  - If you try to enable 802.1X port-based authentication on a secure port, an error message appears and 802.1X port-based authentication is not enabled on the port.
  - If you try to enable port security on a port configured for 802.1X port-based authentication, an error message appears and port security is not enabled on the port.
- Take care when you enable port security on the ports connected to the adjacent switches when there are redundant links running between the switches because port security might error-disable the ports due to port security violations.

## **Configuring Port Security**

These sections describe how to configure port security:

- Enabling Port Security, page 47-5
- Configuring the Port Security Violation Mode on a Port, page 47-7
- Configuring the Port Security Rate Limiter, page 47-8
- Configuring the Maximum Number of Secure MAC Addresses on a Port, page 47-9
- Enabling Port Security with Sticky MAC Addresses on a Port, page 47-10
- Configuring a Static Secure MAC Address on a Port, page 47-11
- Configuring Secure MAC Address Aging on a Port, page 47-12

### **Enabling Port Security**

These sections describe how to enable port security:

- Enabling Port Security on a Trunk, page 47-5
- Enabling Port Security on an Access Port, page 47-6

#### **Enabling Port Security on a Trunk**

With Release 12.2(18)SXE and later releases, port security supports nonnegotiating trunks.

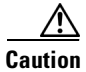

Because the default number of secure addresses is one and the default violation action is to shut down the port, configure the maximum number of secure MAC addresses on the port before you enable port security on a trunk (see "Configuring the Maximum Number of Secure MAC Addresses on a Port" section on page 47-9).

To enable port security on a trunk, perform this task:

|        | Command                                                                                                    | Purpose                                                                                                    |
|--------|----------------------------------------------------------------------------------------------------|----------------------------------------------------------------------------------------------------|
| Step 1 | Router(config)# <b>interface</b> type <sup>1</sup> slot/port                                                     | Selects the LAN port to configure.                                                                          |
| Step 2 | Router(config-if)# <b>switchport</b>                                                                             | Configures the port as a Layer 2 switchport.                                                                |
| Step 3 | <pre>Router(config-if)# switchport trunk encapsulation {isl   dotlq}</pre>                                       | Configures the encapsulation, which configures the Layer 2 switching port as either an ISL or 802.1Q trunk. |
| Step 4 | Router(config-if)# switchport mode trunk                                                                         | Configures the port to trunk unconditionally.                                                               |
| Step 5 | Router(config-if)# switchport nonegotiate                                                                        | Configures the trunk not to use DTP.                                                                        |
| Step 6 | Router(config-if)# switchport port-security                                                                      | Enables port security on the trunk.                                                                         |
|        | <pre>Router(config-if)# no switchport port-security</pre>                                                        | Disables port security on the trunk.                                                                        |
| Step 7 | Router(config-if)# <b>do show port-security</b><br>interface type <sup>1</sup> slot/port   include Port Security | Verifies the configuration.                                                                                 |

1. *type* = ethernet, fastethernet, gigabitethernet, or tengigabitethernet

This example shows how to configure Fast Ethernet port 5/36 as a nonnegotiating trunk and enable port security:

```
Router# configure terminal
Enter configuration commands, one per line. End with CNTL/Z.
Router(config)# interface fastethernet 5/36
Router(config-if)# switchport
Router(config-if)# switchport mode trunk
Router(config-if)# switchport nonegotiate
Router(config-if)# switchport port-security
Router(config-if)# do show port-security interface fastethernet 5/36 | include Port Security
Port Security : Enabled
```

Γ

#### **Enabling Port Security on an Access Port**

|        | Command                                                                                                   | Purpose                                                                                                 |
|--------|----------------------------------------------------------------------------------------------------|----------------------------------------------------------------------------------------------------|
| Step 1 | Router(config)# <b>interface</b> type <sup>1</sup> slot/port                                              | Selects the LAN port to configure.                                                                      |
|        |                                                                                                    | <b>Note</b> With Release 12.2(18)SXE and later releases, the port can be a tunnel port or a PVLAN port. |
| Step 2 | Router(config-if)# switchport                                                                             | Configures the port as a Layer 2 switchport.                                                            |
| Step 3 | Router(config-if)# switchport mode access                                                                 | Configures the port as a Layer 2 access port.                                                           |
|        |                                                                                                    | <b>Note</b> A port in the default mode (dynamic desirable) cannot be configured as a secure port.       |
| Step 4 | Router(config-if)# switchport port-security                                                               | Enables port security on the port.                                                                      |
|        | <pre>Router(config-if)# no switchport port-security</pre>                                                 | Disables port security on the port.                                                                     |
| Step 5 | Router(config-if)# do show port-security<br>interface type <sup>1</sup> slot/port   include Port Security | Verifies the configuration.                                                                             |

To enable port security on an access port, perform this task:

1. *type* = ethernet, fastethernet, gigabitethernet, or tengigabitethernet

This example shows how to enable port security on Fast Ethernet port 5/12:

```
Router# configure terminal
Enter configuration commands, one per line. End with CNTL/Z.
Router(config)# interface fastethernet 5/12
Router(config-if)# switchport
Router(config-if)# switchport mode access
Router(config-if)# switchport port-security
Router(config-if)# do show port-security interface fastethernet 5/12 | include Port Security
Port Security : Enabled
```

## **Configuring the Port Security Violation Mode on a Port**

To configure the port security violation mode on a port, perform this task:

|        | Command                                                                                                    | Purpose                                                                                              |
|--------|----------------------------------------------------------------------------------------------------|----------------------------------------------------------------------------------------------------|
| Step 1 | Router(config)# <b>interface</b> type <sup>1</sup> slot/port                                                                      | Selects the LAN port to configure.                                                                   |
| Step 2 | Router(config-if)# switchport port-security<br>violation {protect   restrict   shutdown}                                          | (Optional) Sets the violation mode and the action to be taken when a security violation is detected. |
|        | Router(config-if)# no switchport port-security violation                                                                          | Reverts to the default configuration (shutdown).                                                     |
| Step 3 | Router(config-if)# <b>do show port-security</b><br>interface type <sup>1</sup> slot/port   include<br>violation_mode <sup>2</sup> | Verifies the configuration.                                                                          |

1. *type* = ethernet, fastethernet, gigabitethernet, or tengigabitethernet

2. *violation\_mode* = **protect**, **restrict**, or **shutdown** 

When configuring port security violation modes, note the following information:

- **protect**—Drops packets with unknown source addresses until you remove a sufficient number of secure MAC addresses to drop below the maximum value.
- restrict—Drops packets with unknown source addresses until you remove a sufficient number of secure MAC addresses to drop below the maximum value and causes the SecurityViolation counter to increment.
- **shutdown**—Puts the interface into the error-disabled state immediately and sends an SNMP trap notification.

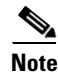

- To bring a secure port out of the error-disabled state, enter the **errdisable recovery cause** *violation\_mode* global configuration command, or you can manually reenable it by entering the **shutdown** and **no shut down** interface configuration commands.
- To protect the CPU against overutilization, when you configure the protect or restrict violation modes, configure the packet drop rate limiter (see the "Configuring the Port Security Rate Limiter" section on page 47-8).

This example shows how to configure the protect security violation mode on Fast Ethernet port 5/12:

```
Router# configure terminal
Enter configuration commands, one per line. End with CNTL/Z.
Router(config)# interface fastethernet 3/12
Router(config-if)# switchport port-security violation protect
Router(config-if)# do show port-security interface fastethernet 5/12 | include Protect
Violation Mode : Protect
```

This example shows how to configure the restrict security violation mode on Fast Ethernet port 5/12:

```
Router# configure terminal
Enter configuration commands, one per line. End with CNTL/Z.
Router(config)# interface fastethernet 3/12
Router(config-if)# switchport port-security violation restrict
Router(config-if)# do show port-security interface fastethernet 5/12 | include Restrict
Violation Mode : Restrict
```

## **Configuring the Port Security Rate Limiter**

```
Note
```

- The PFC2 does not support the port security rate limiter.
  - The truncated switching mode does not support the port security rate limiter.

Port security examines all traffic received by secure ports to detect violations or to recognize and secure new MAC addresses. When the shutdown violation mode is configured, traffic cannot enter the secure port after a violation has been detected, which removes the possibility that violations might cause excessive CPU load.

When the protect or restrict violation modes are configured, port security continues to process traffic after a violation occurs, which might cause excessive CPU load. Configure the port security rate limiter to protect the CPU against excessive load when the protect or restrict violation modes are configured.

To configure the port security rate limiter, perform this task:

|        | Command                                                                         | Purpose                                    |
|--------|---------------------------------------------------------------------------------|--------------------------------------------|
| Step 1 | Router(config)# mls rate-limit layer2<br>port-security rate_in_pps [burst_size] | Configures the port security rate limiter. |
|        | Router(config)# no mls rate-limit layer2<br>port-security                       | Reverts to the default configuration.      |
| Step 2 | Router(config) # do show mls rate-limit   include<br>PORTSEC                    | Verifies the configuration.                |

When configuring the port security rate limiter, note the following information:

- For the *rate\_in\_pps* value:
  - The range is 10 through 1,000,000 (entered as 1000000).
  - There is no default value.
  - The lower the value, the more the CPU is protected. The rate limiter is applied to traffic both before and after a security violation occurs. Configure a value high enough to permit nonviolating traffic to reach the port security feature.
  - Values lower than 1,000 (entered as 1000) should offer sufficient protection.
- For the *burst\_size* value:
  - The range is 1 through 255.
  - The default is 10.
  - The default value should provide sufficient protection.

This example shows how to configure the port security rate limiter:

```
Router# configure terminal
Enter configuration commands, one per line. End with CNTL/Z.
Router(config)# mls rate-limit layer2 port-security 1000
Router(config)# end
```

This example shows how to verify the configuration:

```
Router# show mls rate-limit | include PORTSEC
LAYER_2 PORTSEC On 1000 1 Not sharing
```

## **Configuring the Maximum Number of Secure MAC Addresses on a Port**

|        | Command                                                                                                   | Purpose                                                                         |
|--------|----------------------------------------------------------------------------------------------------|---------------------------------------------------------------------------------|
| Step 1 | Router(config)# <b>interface</b> type <sup>1</sup> slot/port                                              | Selects the LAN port to configure.                                              |
| Step 2 | Router(config-if)# switchport port-security<br>maximum number_of_addresses vlan {vlan_ID  <br>vlan_range} | Sets the maximum number of secure MAC addresses for<br>the port (default is 1). |
|        | vian_iange;                                                                                               | <b>Note</b> Per-VLAN configuration is supported only on trunks.                 |
|        | Router(config-if)# no switchport port-security maximum                                                    | Reverts to the default configuration.                                           |
| Step 3 | Router(config-if)# do show port-security<br>interface type <sup>1</sup> slot/port   include Maximum       | Verifies the configuration.                                                     |

To configure the maximum number of secure MAC addresses on a port, perform this task:

1. *type* = ethernet, fastethernet, gigabitethernet, or tengigabitethernet

When configuring the maximum number of secure MAC addresses on a port, note the following information:

- With Release 12.2(18)SXE and later releases, the range for *number\_of\_addresses* is 1 to 4,097.
- With releases earlier than Release 12.2(18)SXE, the range for *number\_of\_addresses* is 1 to 1,024.
- With Release 12.2(18)SXE and later releases, port security supports trunks.
  - On a trunk, you can configure the maximum number of secure MAC addresses both on the trunk and for all the VLANs on the trunk.
  - You can configure the maximum number of secure MAC addresses on a single VLAN or a range of VLANs.
  - For a range of VLANs, enter a dash-separated pair of VLAN numbers.
  - You can enter a comma-separated list of VLAN numbers and dash-separated pairs of VLAN numbers.

This example shows how to configure a maximum of 64 secure MAC addresses on Fast Ethernet port 5/12:

```
Router# configure terminal
Enter configuration commands, one per line. End with CNTL/Z.
Router(config)# interface fastethernet 3/12
Router(config-if)# switchport port-security maximum 64
Router(config-if)# do show port-security interface fastethernet 5/12 | include Maximum
Maximum MAC Addresses : 64
```

L

## **Enabling Port Security with Sticky MAC Addresses on a Port**

Release 12.2(18)SXE and later releases support port security with sticky MAC addresses. To enable port security with sticky MAC addresses on a port, perform this task:

|        | Command                                                              | Purpose                                                     |
|--------|----------------------------------------------------------------------|-------------------------------------------------------------|
| Step 1 | Router(config)# <b>interface</b> type <sup>1</sup> slot/port         | Selects the LAN port to configure.                          |
| Step 2 | Router(config-if)# switchport port-security<br>mac-address sticky    | Enables port security with sticky MAC addresses on a port.  |
|        | Router(config-if)# no switchport port-security<br>mac-address sticky | Disables port security with sticky MAC addresses on a port. |

1. *type* = ethernet, fastethernet, gigabitethernet, or tengigabitethernet

When enabling port security with sticky MAC addresses, note the following information:

- When you enter the switchport port-security mac-address sticky command:
  - All dynamically learned secure MAC addresses on the port are converted to sticky secure MAC addresses.
  - Static secure MAC addresses are not converted to sticky MAC addresses.
  - Secure MAC addresses dynamically learned in a voice VLAN are not converted to sticky MAC addresses.
  - New dynamically learned secure MAC addresses are sticky.
- When you enter the **no switchport port-security mac-address sticky** command, all sticky secure MAC addresses on the port are converted to dynamic secure MAC addresses.
- To preserve dynamically learned sticky MAC addresses and configure them on a port following a bootup or a reload, after the dynamically learned sticky MAC addresses have been learned, you must enter a **write memory** or **copy running-config startup-config** command to save them in the startup-config file.

This example shows how to enable port security with sticky MAC addresses on Fast Ethernet port 5/12:

```
Router# configure terminal
Enter configuration commands, one per line. End with CNTL/Z.
Router(config)# interface fastethernet 5/12
Router(config-if)# switchport port-security mac-address sticky
```

### **Configuring a Static Secure MAC Address on a Port**

To configure a static secure MAC address on a port, perform this task:

|        | Command                                                                            | Purpose                                                         |
|--------|------------------------------------------------------------------------------------|-----------------------------------------------------------------|
| Step 1 | Router(config)# <b>interface</b> type <sup>1</sup> slot/port                       | Selects the LAN port to configure.                              |
| Step 2 | Router(config-if)# switchport port-security                                        | Configures a static MAC address as secure on the port.          |
|        | mac-address [sticky] mac_address [vian vian_iD]                                    | <b>Note</b> Per-VLAN configuration is supported only on trunks. |
|        | Router(config-if)# no switchport port-security<br>mac-address [sticky] mac_address | Clears a static secure MAC address from the port.               |
| Step 3 | Router(config-if)# end                                                             | Exits configuration mode.                                       |
| Step 4 | Router# show port-security address                                                 | Verifies the configuration.                                     |

1. *type* = ethernet, fastethernet, gigabitethernet, or tengigabitethernet

When configuring a static secure MAC address on a port, note the following information:

- With Release 12.2(18)SXE and later releases, you can configure sticky secure MAC addresses if port security with sticky MAC addresses is enabled (see the "Enabling Port Security with Sticky MAC Addresses on a Port" section on page 47-10).
- The maximum number of secure MAC addresses on the port, configured with the **switchport port-security maximum** command, defines how many secure MAC addresses you can configure.
- If you configure fewer secure MAC addresses than the maximum, the remaining MAC addresses are learned dynamically.
- With Release 12.2(18)SXE and later releases, port security is supported on trunks.
  - On a trunk, you can configure a static secure MAC address in a VLAN.
  - On a trunk, if you do not configure a VLAN for a static secure MAC address, it is secure in the VLAN configured with the switchport trunk native vlan command.

This example shows how to configure a MAC address 1000.2000.3000 as secure on Fast Ethernet port 5/12 and verify the configuration:

| - Lan | nac naarebb    | 1900             | TOTCD  |
|-------|----------------|------------------|--------|
|       |                |                  |        |
| 1     | 1000.2000.3000 | SecureConfigured | Fa5/12 |

L

### **Configuring Secure MAC Address Aging on a Port**

When the aging type is configured with the **absolute** keyword, all the dynamically learned secure addresses age out when the aging time expires. When the aging type is configured with the **inactivity** keyword, the aging time defines the period of inactivity after which all the dynamically learned secure addresses age out.

Note

Static secure MAC addresses and sticky secure MAC addresses do not age out.

These sections describe how to configure secure MAC address aging on a port:

- Configuring the Secure MAC Address Aging Type on a Port, page 47-12
- Configuring Secure MAC Address Aging Time on a Port, page 47-13

#### Configuring the Secure MAC Address Aging Type on a Port

With a PFC3 and Release 12.2(18)SXE and later releases, you can configure the secure MAC address aging type on a port. With a PFC2, you cannot configure the secure MAC address aging type. The PFC2 supports only absolute aging.

To configure the secure MAC address aging type on a port, perform this task:

|        | Command                                                                                           | Purpose                                                                         |
|--------|---------------------------------------------------------------------------------------------------|---------------------------------------------------------------------------------|
| Step 1 | Router(config)# <b>interface</b> type <sup>1</sup> slot/port                                      | Selects the LAN port to configure.                                              |
| Step 2 | <pre>Router(config-if)# switchport port-security aging type {absolute   inactivity}</pre>         | Configures the secure MAC address aging type on the port (default is absolute). |
|        | Router(config-if)# no switchport port-security aging type                                         | Reverts to the default MAC address aging type.                                  |
| Step 3 | Router(config-if) # do show port-security<br>interface type <sup>1</sup> slot/port   include Time | Verifies the configuration.                                                     |

1. *type* = ethernet, fastethernet, gigabitethernet, or tengigabitethernet

This example shows how to set the aging type to inactivity on Fast Ethernet Port 5/12:

```
Router# configure terminal
Enter configuration commands, one per line. End with CNTL/Z.
Router(config)# interface fastethernet 5/12
Router(config-if)# switchport port-security aging type inactivity
Router(config-if)# do show port-security interface fastethernet 5/12 | include Type
Aging Type : Inactivity
```

#### **Configuring Secure MAC Address Aging Time on a Port**

To configure the secure MAC address aging time on a port, perform this task:

|        | Command                                                                                          | Purpose                                                                                                    |
|--------|--------------------------------------------------------------------------------------------------|----------------------------------------------------------------------------------------------------|
| Step 1 | Router(config)# <b>interface</b> type <sup>1</sup> slot/port                                     | Selects the LAN port to configure.                                                                                         |
| Step 2 | <pre>Router(config-if)# switchport port-security aging time aging_time</pre>                     | Configures the secure MAC address aging time on the port. The <i>aging_time</i> range is 1 to 1440 minutes (default is 0). |
|        | Router(config-if)# no switchport port-security<br>aging time                                     | Disables secure MAC address aging time.                                                                                    |
| Step 3 | Router(config-if)# do show port-security<br>interface type <sup>1</sup> slot/port   include Time | Verifies the configuration.                                                                                                |

1. *type* = ethernet, fastethernet, gigabitethernet, or tengigabitethernet

This example shows how to configure 2 hours (120 minutes) as the secure MAC address aging time on Fast Ethernet Port 5/1:

```
Router# configure terminal
Enter configuration commands, one per line. End with CNTL/Z.
Router(config)# interface fastethernet 5/1
Router(config-if)# switchport port-security aging time 120
Router(config-if)# do show port-security interface fastethernet 5/12 | include Time
Aging Time : 120 mins
```

## **Displaying Port Security Settings**

To display port security settings, enter this command:

| Command                                                                                                    | Purpose                                                                        |
|----------------------------------------------------------------------------------------------------|--------------------------------------------------------------------------------|
| Router# <b>show port-security</b> [ <b>interface</b> {{ <b>vlan</b> <i>vlan_ID</i> }   { <i>type</i> <sup>1</sup> <i>slot/port</i> }] [ <b>address</b> ] | Displays port security settings for the switch or for the specified interface. |

1. *type* = ethernet, fastethernet, gigabitethernet, or tengigabitethernet

When displaying port security settings, note the following information:

- Port security supports the **vlan** keyword only on trunks.
- Enter the address keyword to display secure MAC addresses, with aging information for each address, globally for the switch or per interface.
- The display includes these values:
  - The maximum allowed number of secure MAC addresses for each interface
  - The number of secure MAC addresses on the interface
  - The number of security violations that have occurred
  - The violation mode.

Γ

This example displays output from the **show port-security** command when you do not enter an interface:

| Router# show p | ort-security  |             |                   |          |
|----------------|---------------|-------------|-------------------|----------|
| Secure Port    | MaxSecureAddr | CurrentAddr | SecurityViolation | Security |
| Action         |               |             |                   |          |
|                | (Count)       | (Count)     | (Count)           |          |
|                | ·             |             |                   |          |
|                |               |             |                   |          |
| Fa5/1          | 11            | 11          | 0                 | Shutdown |
| Fa5/5          | 15            | 5           | 0                 | Restrict |
| Fa5/11         | 5             | 4           | 0                 | Protect  |
|                |               |             |                   |          |

Total Addresses in System: 21 Max Addresses limit in System: 128

This example displays output from the **show port-security** command for a specified interface:

```
Router# show port-security interface fastethernet 5/1
Port Security: Enabled
```

Port status: SecureUp Violation mode: Shutdown Maximum MAC Addresses: 11 Total MAC Addresses: 11 Configured MAC Addresses: 3 Aging time: 20 mins Aging type: Inactivity SecureStatic address aging: Enabled Security Violation count: 0

This example displays the output from the **show port-security address** privileged EXEC command:

```
Router# show port-security address
Secure Mac Address Table
```

| Vlan | Mac Address    | Туре             | Ports  | Remaining Age<br>(mins) |
|------|----------------|------------------|--------|-------------------------|
|      |                |                  |        |                         |
| 1    | 0001.0001.0001 | SecureDynamic    | Fa5/1  | 15 (I)                  |
| 1    | 0001.0001.0002 | SecureDynamic    | Fa5/1  | 15 (I)                  |
| 1    | 0001.0001.1111 | SecureConfigured | Fa5/1  | 16 (I)                  |
| 1    | 0001.0001.1112 | SecureConfigured | Fa5/1  | -                       |
| 1    | 0001.0001.1113 | SecureConfigured | Fa5/1  | -                       |
| 1    | 0005.0005.0001 | SecureConfigured | Fa5/5  | 23                      |
| 1    | 0005.0005.0002 | SecureConfigured | Fa5/5  | 23                      |
| 1    | 0005.0005.0003 | SecureConfigured | Fa5/5  | 23                      |
| 1    | 0011.0011.0001 | SecureConfigured | Fa5/11 | 25 (I)                  |
| 1    | 0011.0011.0002 | SecureConfigured | Fa5/11 | 25 (I)                  |

```
Total Addresses in System: 10
Max Addresses limit in System: 128
```

```
<u>}</u>
Tip
```

For additional information about Cisco Catalyst 6500 Series Switches (including configuration examples and troubleshooting information), see the documents listed on this page:

http://www.cisco.com/en/US/products/hw/switches/ps708/tsd\_products\_support\_series\_home.html Participate in the Technical Documentation Ideas forum